# HOW TO ORDER YOUR SMART CARD

## Step 1: Create a Transitfare Account

### You need:

- 1. an email account,
- 2. a credit card or debit Visa
- an 8-character password (must include one uppercase letter, one lowercase letter, one digit, and one special character)

### Go online:

Open up your browser (Google Chrome, Apple's Safari, Microsoft Edge, or Firefox).

- Go to https://hsat.usetransit.com/ to access the Account Creation form.
- Click "REGISTER".
- Complete the form and click "SIGNUP".
- Read the "TERMS & CONDITIONS" pop-up and click "I AGREE".
- You will receive an email to confirm your registration. Click the blue "COMPLETE REGISTRATION" link in the email to complete the setup.

Congratulations, you now have a Transitfare Account.

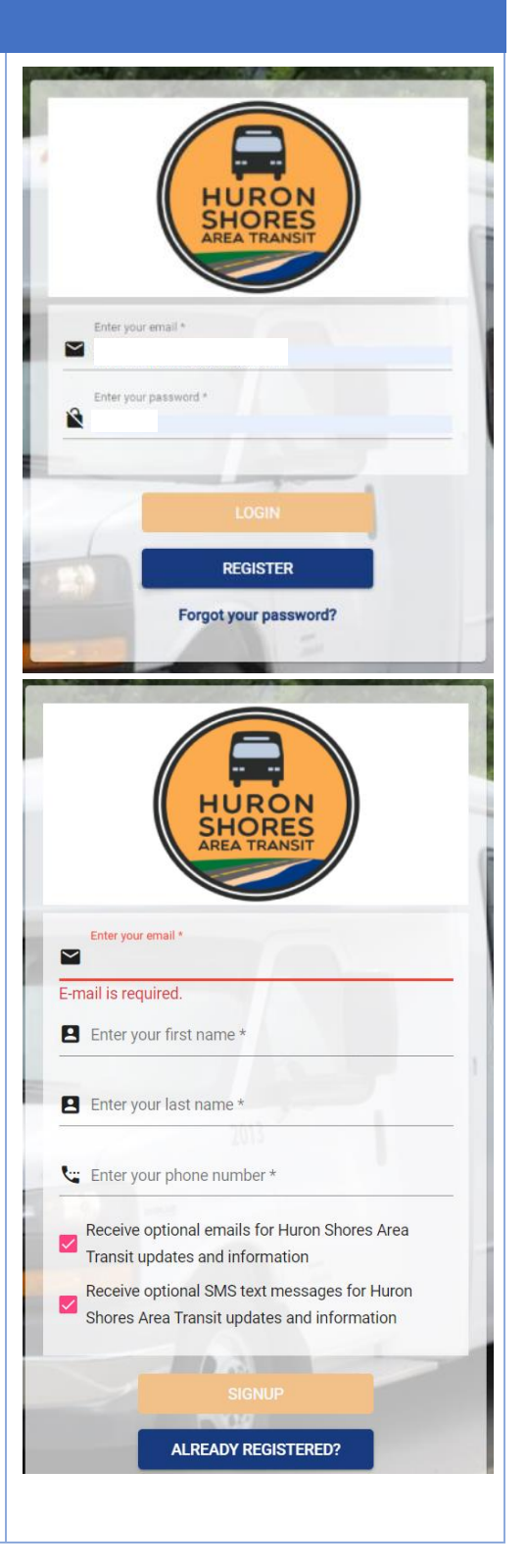

# Step 2: Create a "Transit" Account in Your "Transitfare" Account

- a. TRANSIT ACCOUNT DASHBOARD
- Go to https://hsat.usetransit.com/ and LOGIN to your Transitfare Account.
- Click "TRANSIT ACCOUNTS" on the left menu.
- Click "+ ADD NEW TRANSIT ACCOUNT".

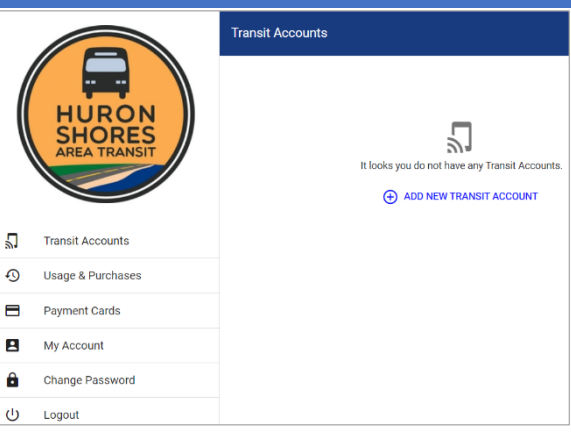

#### b. CREATE NEW TRANSIT ACCOUNT

- Click "+ADD NEW PAYMENT METHOD".
- The system needs you to setup a payment method before selecting the dollar value to add to the Smart Card.

You can have multiple "Transit Accounts" in a single "Transitfare Account". Each Transit Account is linked to a Smart Card.

#### c. ADD NEW PAYMENT METHOD

- Complete the credit card or debit Visa information form. Click "SAVE NEW CARD".
- A small charge of \$0.50 is used to verify the connection between your Transit Account and your payment card. It is refunded within seven days.

|   |                        | CAdd New Transit Account                                                                                                    |
|---|------------------------|----------------------------------------------------------------------------------------------------|
|   |                        | Link An Existing Smart Card                                                                                                    |
|   | HURON                  | Select this option to link an existing smart card that you have previously purchased.                                                        |
|   | SHORES<br>AREA TRANSIT | ⊕ LINK AN EXISTING SMART CARD                                                                                                    |
|   |                        | Create New Transit Account                                                                                                    |
| 2 | Transit Accounts       | To create a new Transil Account, You must have a Payment Method. Add a Payment Method first,<br>and proceed to create a new Transit Account. |
| Ð | Usage & Purchases      | ADD NEW PAYMENT METHOD                                                                                                    |
|   | Payment Cards          |                                                                                                    |
|   | My Account             |                                                                                                    |
| ê | Change Password        |                                                                                                    |
|   | Logout                 |                                                                                                    |
|   |                        |                                                                                                    |

|   |                   | Add Payment Method       |
|---|-------------------|--------------------------|
|   |                   |                          |
|   | HUPON             | Card Number              |
|   | SHORES            | Card Number is invalid   |
|   | AREA TRANSIT      | Card Expiry (MM / YY)    |
|   |                   | Card Expiry is invalid   |
|   |                   | Security Code            |
| 2 | Transit Accounts  | Security Code is invalid |
| Ð | Usage & Purchases | Country *                |
| 8 | Payment Cards     |                          |
| 8 | My Account        | State / Province *       |
| â | Change Password   | Articless Line One *     |
| ወ | Logout            | Pullitas Line Vire       |
|   |                   | Unit / Suite             |
|   |                   | Zip Code *               |
|   |                   |                          |
|   |                   |                          |
|   |                   |                          |

### d. ADD "PRODUCT" TO YOUR NEW TRANSIT ACCOUNT

Product is the term Transitfare uses to refer to the dollar amount and/or type of card you select (i.e. \$25 set amount or a One Month Pass).

- Click "SELECT THIS PASS".
- Click "+SELECT" beside the Smart Card dollar amount and/or type you want on the next screen.
- The one month pass provides unlimited trips in a 31 day period for \$50. If on day 31 you had \$5 left on your card, your next month's \$50 would not be used until that remaining \$5 balance was used. The monthly pass is the most affordable option if you plan on using the bus more than 10 times in a month.
- The \$25 (5 trips) or \$50 (10 trips) are set values. The card never expires; the dollar value simply gets used over time.

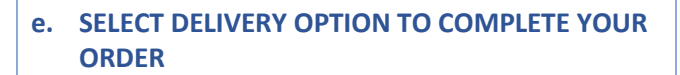

- When you complete this step, Huron Shores Area Transit receives your order. We setup a Smart Card with your selected dollar value and have it ready for pick-up at the Welcome Centre in Grand Bend OR mail it out to you.
- If you select delivery by Canada Post, PLEASE BE SURE to give us your full and complete postal address!
- In our example here, we've opted to pick up at the Welcome Centre. The final step is to click "+SELECT THIS CARD" beside your payment method.
- You will then be given the option to give the Smart Card a nickname and click "PURCHASE".
- It's a good idea if you have multiple Smart Cards in your household, to give each a nickname.

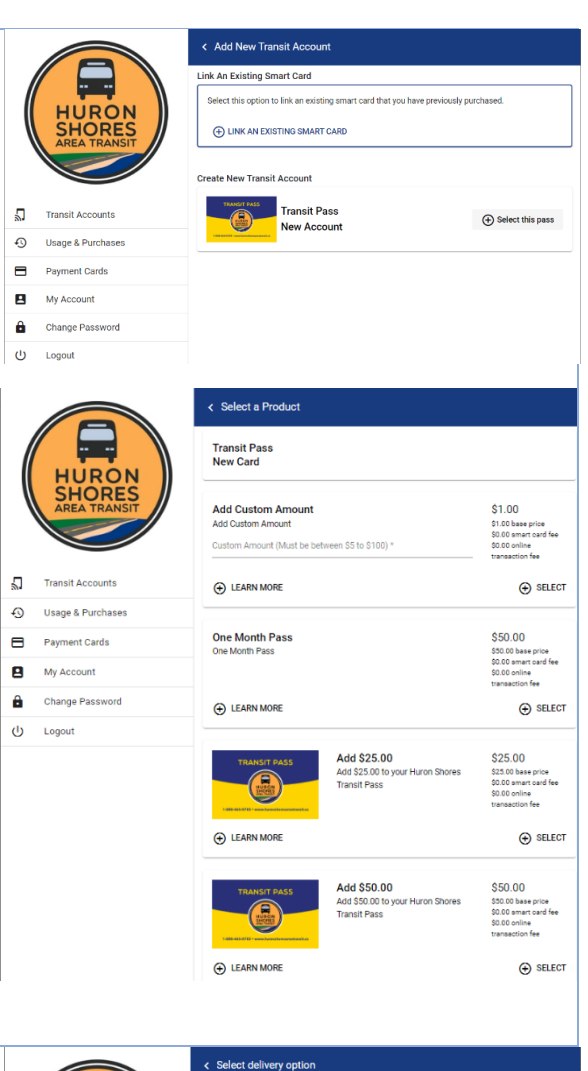

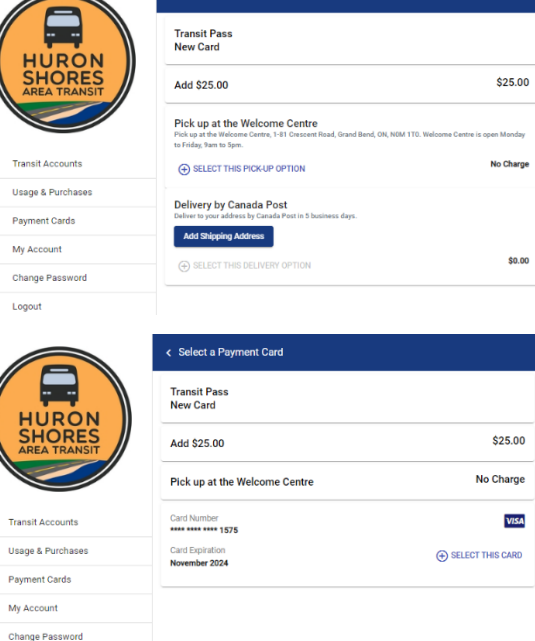

5

Ð

8

Ê

ሆ

л

Ð

8

â

U Logout